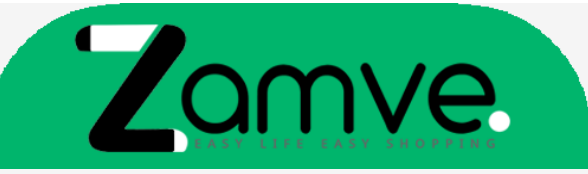

You can download the ISO of your Microsoft software 2013 / 2016 / 2019 from the official links provided below:

- Office 2013 Professional
- Office 2013 Home and Business
- Office 2013 Home and Student
- Office 2016 Home and Student
- Office 2016 Home and Business
- Office 2016 Professional
- Office 2016 Professional Plus
- Outlook 2016
- Access 2016
- Project 2016 Standard
- Project 2016 Professional
- Visio 2016 Standard
- Visio 2016 Professional
- Office 2019 Home and Student
- Office 2019 Home and Business
- Office 2019 Professional
- Office 2019 Professional Plus
- Outlook 2019
- Access 2019
- Project 2019 Standard
- Project 2019 Professional
- Visio 2019 Standard
- Visio 2019 Professional

To activate any of the versions of Microsoft Office by telephone, please follow the instruction below:

| Activation finders                                                             |                           |                                    | L                              |
|--------------------------------------------------------------------------------|---------------------------|------------------------------------|--------------------------------|
| Thank you for installing Microsoft<br>installation to fully enable all the fea | tures. This wizard will g | You must ac<br>uide you through th | tivate your<br>he Activation p |
|                                                                                |                           |                                    |                                |
|                                                                                |                           |                                    |                                |
| How do you want to activate your s                                             | oftware?                  |                                    |                                |
| <ul> <li>I want to activate the software</li> </ul>                            | are over the Internet. (  | (recommended)                      |                                |
| I want to activate the software                                                | are by telephone.         |                                    |                                |
|                                                                                |                           |                                    |                                |
|                                                                                |                           |                                    |                                |
|                                                                                |                           |                                    |                                |
|                                                                                |                           |                                    |                                |
|                                                                                |                           |                                    |                                |

2. Select: 'I want to activate the software by telephone'.

| Step 1: | Select the<br>using any          | of the tel  | egion you a<br>ephone nun | are calling f<br>nbers provi | from and c<br>ided. | all the Proc | duct Activa | tion Center  |  |
|---------|----------------------------------|-------------|---------------------------|------------------------------|---------------------|--------------|-------------|--------------|--|
|         | United St                        | ates        |                           | •                            | •                   |              |             |              |  |
|         | Mobile or<br>Toll-Free:          | Toll: not a | vailable                  | _                            |                     |              |             |              |  |
| step 2: | when pro                         | mpted, pr   | ovide this I              | nstallation .                | 10:<br>07300 0      | 69588 (K     |             | 7185 8522    |  |
| Step 3: | Enter your Confirmation ID here: |             |                           |                              |                     |              |             |              |  |
|         | A                                | в           | С                         | D                            | Е                   | F            | G           | н            |  |
|         |                                  |             |                           |                              |                     |              |             |              |  |
|         |                                  |             |                           |                              |                     |              |             |              |  |
|         |                                  |             |                           |                              |                     |              |             |              |  |
|         |                                  |             |                           |                              |                     |              | Pr          | ivacy Statem |  |

3. Select your county/region from the dropdown (ie. United States) and call the

| Step 1: | Select the                                                     | country/g   | egion you are  | e calling from | and call the P | roduct Activa | tion Center |  |  |
|---------|----------------------------------------------------------------|-------------|----------------|----------------|----------------|---------------|-------------|--|--|
|         | using any                                                      | of the tele | phone numb     | ers provided.  |                |               |             |  |  |
|         | select a                                                       | country/re  | gion           |                | Y              | _             |             |  |  |
|         | Telephon                                                       | e Activatio | n is no longer | supported fo   | or your produ  | :t.           |             |  |  |
| Step 2: | When pro                                                       | mpted, pro  | ovide this Ins | tallation Code |                |               |             |  |  |
|         | 015391-718740-848773-867284-291711-068546-341421-816451-707194 |             |                |                |                |               |             |  |  |
| Step 3: | Enter your Confirmation Code here:                             |             |                |                |                |               |             |  |  |
|         | A                                                              | в           | С              | D              | E              | F             | G           |  |  |
|         |                                                                |             |                |                |                |               |             |  |  |
|         |                                                                |             |                |                |                |               |             |  |  |
|         |                                                                |             |                |                |                |               |             |  |  |
|         |                                                                |             |                |                |                |               |             |  |  |
|         |                                                                |             |                |                |                |               |             |  |  |

number provided.
4. In the phone call, You will be prompted to enter the Installation ID code provided by/in the installation wizard (note: Step 2 in the wizard).

| Step 1: | Select the country/region you are calling from and call the Product Activation Center                            |               |                |              |               |     |   |  |  |  |
|---------|----------------------------------------------------------------------------------------------------|---------------|----------------|--------------|---------------|-----|---|--|--|--|
|         | select a c                                                                                                    | country/re    | gion           | ers provided |               |     |   |  |  |  |
|         | Telephone                                                                                                    | Activation    | n is no longer | supported f  | or your produ | ct. |   |  |  |  |
| Step 2: | When prompted, provide this Installation Code:<br>015391-718740-848773-867284-291711-068546-341421-816451-707194 |               |                |              |               |     |   |  |  |  |
|         |                                                                                                    |               |                |              |               |     |   |  |  |  |
| Step 3: | Enter your                                                                                                    | Confirma      | tion Code he   | re:          | -             | E   | 6 |  |  |  |
| Step 3: | Enter your                                                                                                    | Confirma<br>B | C C            | D            | E             | F   | G |  |  |  |

5. You will be given/provided sets of numbers. Enter number sets into the text boxes.

| select a country/region                                                                                              |           |
|----------------------------------------------------------------------------------------------------|-----------|
|                                                                                                    |           |
| No. 3. 14/6 company of a considerable for the United Trans.                                                          |           |
| tep 2: When prompted, provide this installation ID:<br>5211325 1390221 1504864 9820574 4880813 7305986 2724924 50820 | 15 974856 |
| A B C D E F G                                                                                                    | н         |
|                                                                                                    | -         |

6. After you have entered the number sets (provided by telephone activation) into the (text) boxes, hit 'Next' and then 'Finish'.

| tep 1: | Select th             | e country/r                    | egion you              | are callin  | g from and | d call the | Product A | ctivation  |
|--------|-----------------------|--------------------------------|------------------------|-------------|------------|------------|-----------|------------|
|        | United I              | sing any of                    | the telepr             | none num    | bers provi | aea.<br>•  |           |            |
|        | Mobile o<br>Toll-Free | r Toll: (44)<br>: (0) (800) 0. | (203) 147 4<br>18 8354 | 930         |            |            |           |            |
| tep 2: | When pr               | ompted, p                      | rovide this            | Installatio | on ID:     | 20863 49   | 88377 409 | 8960 49534 |
| tep 3: | Enter you             | ur Confirma                    | ation ID he            | ere:        | 00020 03   | 20003 40   | 00322 400 | 0300 43324 |
|        | A                     | В                              | с                      | D           | E          | F          | G         | н          |
|        | -                     | <u> </u>                       |                        |             |            |            |           | _          |
|        |                       |                                |                        |             |            |            |           |            |
|        |                       |                                |                        |             |            |            |           |            |

Note! If you see a notice that telephone activation is no longer supported for your product, it can still be accomplished visiting Microsoft page: Microsoft Support

Choose your country/region and use the following phone numbers to activate your software.